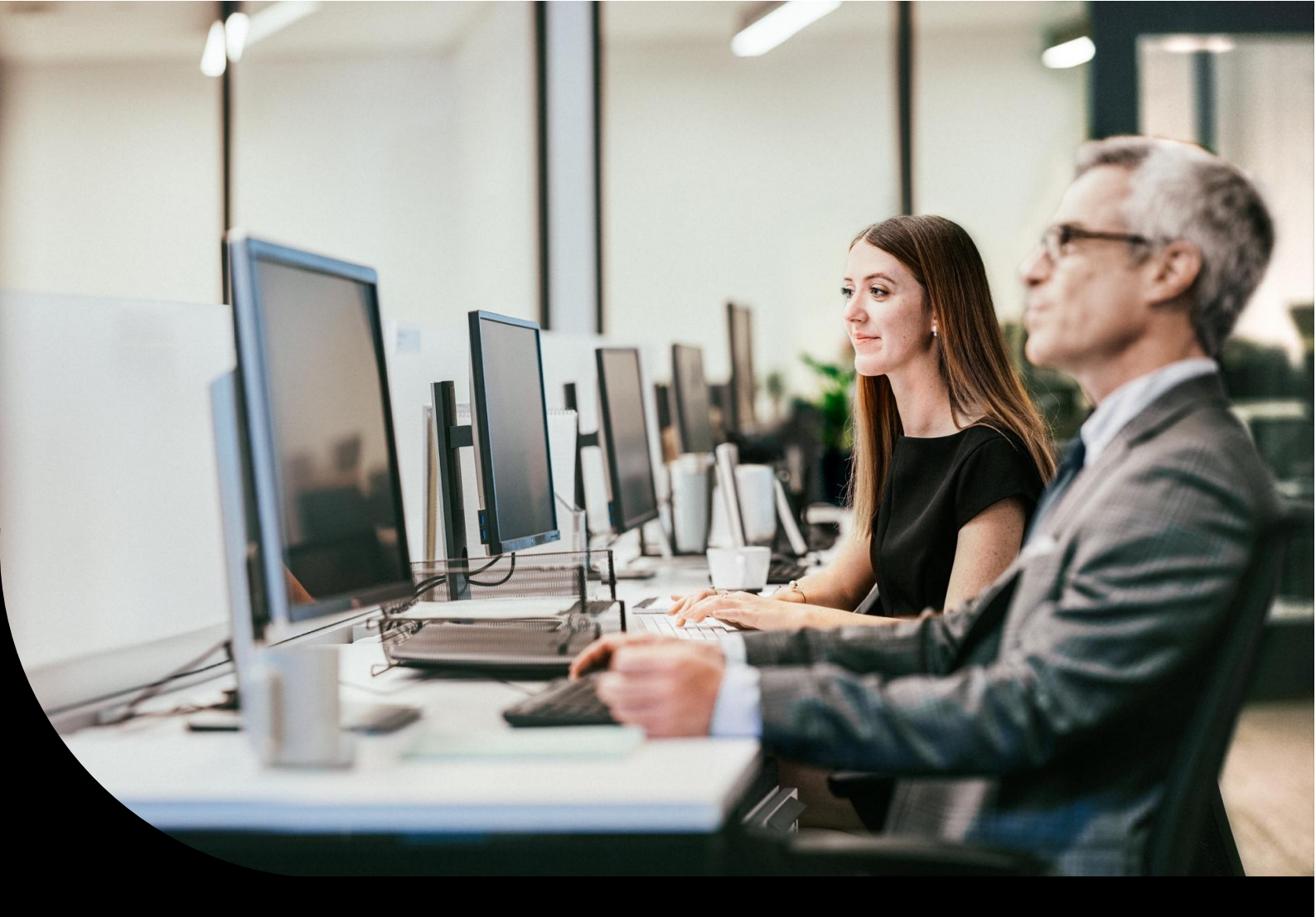

Support information, Sage 100 Warenwirtschaft

# Steuercodeermittlung

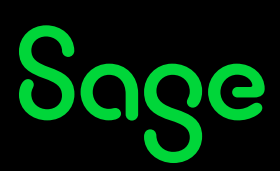

# Inhaltsverzeichnis

| 1.0 | Einführung                                                 | 3 |
|-----|------------------------------------------------------------|---|
| 2.0 | Grundlagen                                                 | 4 |
| 3.0 | Stammdaten                                                 | 5 |
| 3.1 | Kontokorrentstamm                                          | 5 |
| 3.2 | Artikelstamm                                               | 5 |
| 4.0 | Zusammenspiel der Einstellungen: Das Register Gebiet!      | 6 |
| 5.0 | Was gilt es zu beachten?                                   | 7 |
| 5.1 | Besteuerungsarten EU-Länder                                | 7 |
| 5.2 | Änderungen der Steuercodes im Register Umsatzsteuerklassen | 7 |
| 5.3 | Irrtümlich falsch hinterlegte Besteuerungsart              | 7 |

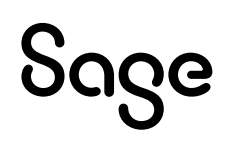

### 1.0 Einführung

Sie erfassen in der Sage 100-Warenwirtschaft einen Beleg und für den eingetragenen Artikel wird ein Steuercode 101 mit dem Umsatzsteuersatz von 19% oder ein Steuercode 2 mit dem ermäßigten Steuersatz von 7% ausgegeben.

Wie kommt dieser automatisierte Vorschlag des Positionssteuercodes zustande?

#### In Kürze:

Die Ermittlung der Steuercodes oder Steuersätze der Office Line beruht auf dem Zusammenspiel von zum einen der beim Kunden oder Lieferanten hinterlegten Besteuerungsart und zum anderen der Steuerklasse, welche beim Artikel eingetragen ist.

**Wichtig:** Dieses Dokument stellt lediglich eine generelle Beschreibung dar, auf welche Art und Weise in der Sage 100 die Steuercodes (für Standardgeschäftsvorfälle) ermittelt werden. Es ist (ebenso wie der Demomandant Mustermann) nicht als Anleitung zu verstehen, welche Steuercodes zu welchem Geschäftsvorfall verwendet werden sollen. Sollten Sie sich hier unsicher sein, setzen Sie sich bitte mit Ihrem Steuerberater in Verbindung, um abzuklären, welche Steuersätze eingetragen werden müssen.

Grundsätzlich empfiehlt sich, geplante Änderungen der Einstellungen vorab einmal im Demomandanten oder einem eigens angelegten Testmandanten zu prüfen.

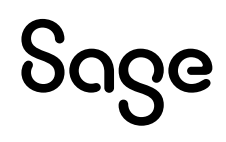

## 2.0 Grundlagen

Die Besteuerungsarten und Steuerklassen pflegen Sie, falls nicht bereits vorhanden, im Hauptmenü unter Grundlagen – Umsatzsteuer.

Unter Grundlagen – Umsatzsteuer - Besteuerungsarten legen Sie fest, welchem Besteuerungsgebiet oder welcher Besteuerungsform der Kunde oder Lieferant unterliegt.

Unter Grundlagen – Umsatzsteuer - Steuerklassen bestimmen Sie, ob für den Artikel kein, ein ermäßigter oder der normale Mehrwertsteuersatz gilt. Weiterhin könnten Sie hier Sonderregelungen (spezielle Umsatzsteuersätze für bestimmte Artikel) abbilden.

# **Wichtig:** Relevant für die Schlüsselung ist dann das Register Gebiet (detaillierte Infos folgen im Abschnitt 4.0)!

Die eigentlichen Umsatzsteuersätze legen Sie unter Grundlagen – Umsatzsteuer - Steuersätze an.

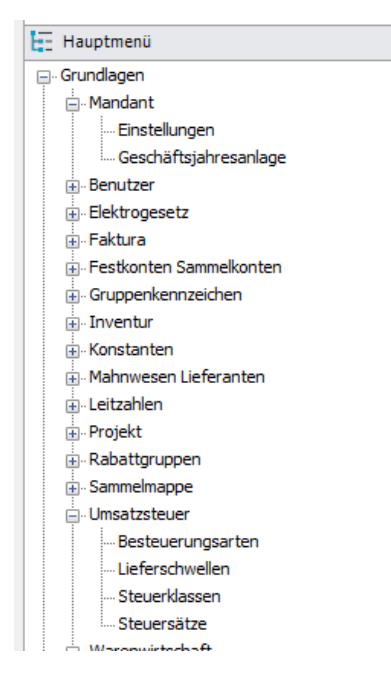

Aus der Kombination dieser Einstellungen sowie dem Hinterlegen dieser Informationen in den entsprechenden Stammdaten (Kontokorrent, Artikel) ermittelt die Sage 100 nun den Steuercode einer Position.

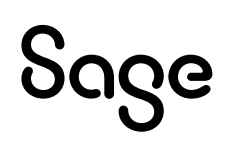

## 3.0 Stammdaten

#### 3.1 Kontokorrentstamm

Unter Stammdaten – Kunden/Lieferanten oder Stammdaten – Adressen (dort Bearbeiten des Kontokorrents) wählen Sie den entsprechenden Kunden oder Lieferanten aus. Im Register Grundlagen legen sie die standardmäßig relevante Besteuerungsart fest.

| Kund                     |        | Löschen                    |        | Memo I                      | E-Mail senden   | Beleg | auskunft | В     | eleg anlegen V | Darstellung ~ |        |        |
|--------------------------|--------|----------------------------|--------|-----------------------------|-----------------|-------|----------|-------|----------------|---------------|--------|--------|
|                          | iennum | Kunden-Matchcode           | Arrede | Name                        | E-Rechnung      | Lan   | 1        | PLZ   | Ort            | Telefon       | Währu  | Zehlu  |
| 1000                     |        | #102                       | -      | 45(2                        |                 |       |          | 8068  | 8002           | #022          |        |        |
| <ul> <li>D100</li> </ul> | 1000   | Arber, Sauerlach (ZUGFeRD) | Herrn  | Franz Arber                 | ZUGFeRD EN16931 | DE    | Deuts    | 82054 | Sauerlach      | 0812/4521-110 | EUR    | BEZ K  |
| D100                     | 001    | Hydrokulturen Lohmann G    | Firma  | Hydrokulturen Lohmann       | Nicht verwenden | DE    | Deuts    | 70199 | Stuttgart      | 0711/6192823  | EUR    | Einaug |
| D100                     | 002    | Neukunde August, Frankfurt | Firma  | Neukunde August             | Nicht verwenden | DE    | Deuts    | 60437 | Frankfurt      |               | EUR    | Sofort |
| D100                     | 003    | Augstein, Hamburg          | Firma  | Hans Michael Augstein       | Nicht verwenden | DE    | Deuts    | 22529 | Hamburg        | 040/20937-62  | EUR J  | Einaug |
| D100                     | 004    | Scholphort Multimedia (ZU  | Firma  | Scholphort Multimedia       | ZUGFeRD EN16931 | DE    | Deuts    | 60320 | Frankfurt      | 0211/76240-0  | EUR    | 10230  |
| D100                     | 005    | Fotodesign GmbH, Leipzig   | Firma  | Fotodesign GmbH             | Nicht verwenden | DE    | Deuts    | 04288 | Leipzig        | 0341/3358962  | EUR J  | 10520  |
| D100                     | 006    | Semix GmbH, Leipzig (Liefe | Firma  | Semix GmbH                  | Nicht verwenden | DE    | Deuts    | 04107 | Leipzig        |               | EUR    | 10520  |
| D100                     | 007    | Neukunde November, Sch     | Firma  | Neukunde November           | Nicht verwenden | DE    | Deuts    | 87645 | Schwangau      |               | EUR J  | Sofort |
| D100                     | 008    | Neukunde Mai, Mainhausen   | Firma  | Neukunde Mai                | Nicht verwenden | DE    | Deuts    | 56789 | Mainhausen     |               | EUR J  | Sofort |
| D100                     | 009    | Neukunde Februar, Fernse   | Firma  | Neukunde Februar            | Nicht verwenden | DE    | Deuts    | 08976 | Fernse         |               | EUR J  | Sofort |
| D100                     | 011    | Robotron & Co, Dresden     | Firma  | Robotron & Co               | Nicht verwenden | DE    | Deuts    | 01069 | Dresden        | 0351/2233807  | EUR    | NN     |
| D100                     | 012    | Fischer GmbH, Hamburg (A   | Firma  | Fischer GmbH                | Nicht verwenden | DE    | Deuts    | 22587 | Hamburg        | 040/12345-0   | EUR    | 10230  |
| D100                     | 013    | Dannmeier GmbH, Minden     | Firma  | Dannmeier GmbH              | Nicht verwenden | DE    | Deuts    | 32427 | Minden         | 02034/334-0   | EUR    | 07303  |
| 0100                     | 01.4   | Manae Konda Tancar         | Firma  | Mardronda Criteritti Januar | Minht sansandan | DE    | Darity   | 65533 | Rad Cambarn    |               | FIID I | Codayt |

#### 3.2 Artikelstamm

Unter Stammdaten – Artikel legen Sie im Register Faktura fest, welcher Steuerklasse dieser Artikel angehört.

| =                       | Neu Memo                |                           | Dispobestand  | Darstellung ~                                |                         |            |
|-------------------------|-------------------------|---------------------------|---------------|----------------------------------------------|-------------------------|------------|
| 1                       | Artikelgruppe           | Artikelgruppe Bezeichnung | Artikelnum 🔺  | Matchcode Artikel                            | Variante                | Hauptliefe |
| 7                       | -                       | #5%E                      | R%6           | 8562                                         | #%(c                    | 4366       |
| • 0                     | 30   Möbel & Wohnen     | Möbel & Wohnen            | 00200050      | Stehleuchte (Favorit)                        |                         | K200000    |
| 0                       | M1   Audio & Hifi       | Audio & Hifi              | 00250012      | Antennenkabel (Mengenberechnung)             |                         | K100002    |
| 0                       | H3   Smartphones & Zube | Smartphones & Zubehör     | 00500039      | Smartphone One Seven O7                      |                         | K102223    |
| 0                       | M2   Kamera & Foto      | Kamera & Foto             | 00500040      | Sani-HDR-Zeiss 900 4K Camera (Nachfolgeart   |                         | K100002    |
| 042   Kamera & Foto Kan |                         | Kamera & Foto             | 00500041      | Sanl-HDR-CX 444 Full HD Camera               |                         | K100002    |
| 0                       | 120   EDV               | EDV                       | 00700002      | Spielesammlung (Mengeneinheiten)             |                         | K200001    |
| 0                       | 10   Heimwerker         | Heimwerker                | 01200011      | Kompressor (Dimensionstext)                  |                         | K100003    |
| 0                       | 10   Heimwerker         | Heimwerker                | 02091513      | Elektroschrauber (Produktionsstückl.)        |                         |            |
| 1                       | 10   Elektronikbauteile | Elektronikbauteile        | 02091525      | Elektromotor                                 |                         |            |
| 010   Heimwerker Hein   |                         | Heimwerker                | 02091528      | Gehäuse                                      |                         |            |
| 0                       | 10   Heimwerker         | Heimwerker                | 02091530      | Akku - Elektroschrauber (Prod. Mehrst.)      |                         |            |
| run                     | dlagen Bezeichnung      | Eigenschaften und Lag     | er Verkaufspr | eise Kundendetails Lieferantendeta<br>Konten | ails Zubehör Stückliste | Faktura    |
|                         | arkierret 1   Norr      | alesta                    |               | Fashkeete 0/2                                |                         |            |
|                         | 20 I 5/8                | an Méhai A Mahasa         |               | - Sachkonto (VK)                             |                         |            |
| Erlőscode* 30   Erlő    |                         | se mobel oc wohnen        |               | <ul> <li>Sachkonto (WZ)</li> </ul>           |                         |            |

**Hinweis**: Durch die mögliche Individualisierbarkeit der Oberfläche kann es natürlich sein, dass die benannten Felder an eine andere Stelle, in ein anderes Register verschoben wurden.

# Sage

# 4.0 Zusammenspiel der Einstellungen: Das Register Gebiet!

Nachdem die Einstellungen vorgenommen wurden, können Sie prüfen, ob der entsprechend gewünschte Steuercode herangezogen wird. Relevant für die Ermittlung des Steuercodes ist hier das bereits erwähnte Register Gebiet unter Grundlagen – Umsatzsteuer – Steuerklassen.

Sie erfassen einen Verkaufsbeleg für einen Kunden mit eingetragener Besteuerungsart EU mit UStID und einer einzelnen Artikelposition. In den Details zur Positionserfassung können Sie sehen, dass hierzu Steuercode 10 herangezogen wird (wir gehen in der Betrachtung hier vom Standarddemomandanten, Mustermann, der Sage 100 aus). Zum Zustandekommen: Rufen Sie Grundlagen – Umsatzsteuer – Steuerklassen auf und wechseln in das Register Gebiet. Markieren Sie oben die Steuerklasse des Artikels (in unserem Beispiel Normalsatz). Wenn sie nun im unteren Bereich die Besteuerungsart des Debitors anwählen, können Sie über Steuercode Lieferung erkennen, dass hier das Ziehen des SCs 10 eingestellt ist.

| 🔠 Con                      | trol-Center 🚼 Ums                   | atzsteuer Steuerklassen $	imes$ | < |   |                       |   |                   |  |  |  |
|----------------------------|-------------------------------------|---------------------------------|---|---|-----------------------|---|-------------------|--|--|--|
| Umsatzsteuer Steuerklassen |                                     |                                 |   |   |                       |   |                   |  |  |  |
| - Nau Iõrdaa               |                                     |                                 |   |   |                       |   |                   |  |  |  |
| Luschen                    |                                     |                                 |   |   |                       |   |                   |  |  |  |
| Ste                        | Steuerklasse Bezeichnung            |                                 |   |   |                       |   |                   |  |  |  |
| Y 8%                       |                                     | #%c                             |   |   |                       |   |                   |  |  |  |
| 0                          |                                     | steuerfrei                      |   |   |                       |   |                   |  |  |  |
| ▶ 1                        |                                     | Normalsatz                      |   |   |                       |   |                   |  |  |  |
| 2                          |                                     | Ermäßigter Satz                 |   |   |                       |   |                   |  |  |  |
| 3                          |                                     | AZR steuerfrei                  |   |   |                       |   |                   |  |  |  |
| 4                          |                                     | AZR Normalsatz                  |   |   |                       |   |                   |  |  |  |
| 5                          |                                     | AZR Ermäßigter Satz             |   |   |                       |   |                   |  |  |  |
|                            |                                     |                                 |   |   |                       |   |                   |  |  |  |
|                            |                                     |                                 |   |   |                       |   |                   |  |  |  |
| 4                          |                                     |                                 |   |   |                       |   |                   |  |  |  |
|                            |                                     |                                 |   |   |                       |   |                   |  |  |  |
| Allgemein Gebiete          |                                     |                                 |   |   |                       |   |                   |  |  |  |
|                            |                                     |                                 |   |   |                       |   |                   |  |  |  |
| =                          |                                     |                                 |   |   |                       |   |                   |  |  |  |
| G                          | ebiet*                              |                                 |   |   | Steuercode Lieferung* |   | Steuercode Erwert |  |  |  |
| *                          | Inland                              |                                 |   | • | 401                   | ) | 401               |  |  |  |
| *[                         | 0   §13b UStG Umkehr Ste            | euerschuld Inland               |   | • | ٩ ٥                   | ) | 443               |  |  |  |
| *E   EU mit UStID          |                                     |                                 |   |   | 10 F                  | ) | 421               |  |  |  |
| *1                         | I §13b UStG im Ausland              | ansässig                        |   | • | ٩ ٥                   | ) | 144               |  |  |  |
| *(                         | 5   Innerg. Dreiecksgeschi          | äft                             |   | • | 16 F                  | ) | • 0               |  |  |  |
|                            | e e concrete concrete e concrete de | - Harlinka Characteria          |   | - | 0                     | 5 | 100               |  |  |  |

Weiteres Beispiel:

Für einen Artikel mit eingestellter Steuerklasse 2 (ermäßigter Satz) wird ein Auftrag für einen Inländer erstellt. Hier wird für die Position SC2 herangezogen, da dieser Steuercode für das Gebiet Inland für die Steuerklasse "Ermäßigter Satz' gepflegt ist.

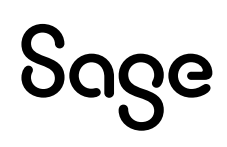

# 5.0 Was gilt es zu beachten?

#### 5.1 Besteuerungsarten EU-Länder

Neben den allgemeinen werden Ihnen im Register Gebiet auch die EU-Länder angeboten. Die dort eingetragenen Steuercodes kommen bei überschrittener Lieferschwelle zum Einsatz.

#### 5.2 Änderungen der Steuercodes im Register Umsatzsteuerklassen

Nachdem Sie Änderungen unter Grundlagen – Umsatzsteuer vorgenommen haben, müssen Sie die Applikation einmal neu starten. Die vorgenommenen Änderungen werden erst danach wirksam und gelten nicht rückwirkend, d.h. in bereits bestehenden Belegen findet keine automatische Aktualisierung statt.

#### 5.3 Irrtümlich falsch hinterlegte Besteuerungsart

<u>Verkauf</u>: Beim Erfassen eines Beleges stellen Sie fest, dass für den Kunden versehentlich eine falsche Besteuerungsart hinterlegt wurde. Nun möchten Sie diese im Beleg ändern. Diese Änderung können Sie standardmäßig in den Positionsdetails im Belegkopf des betroffenen Beleges vornehmen. Dies gilt jedoch nur, wenn im Vorgang noch keine anderen Belege mit der ungewollten Besteuerungsart existieren. Liegt im Vorgang z.B. nur eine Auftragsbestätigung vor, so kann man in der Auftragsbestätigung die Besteuerungsart ändern. Wurde jedoch zu dieser Auftragsbestätigung auch schon ein Lieferschein erfasst und abgespeichert, so ist das Ändern der Besteuerungsart nicht mehr möglich.

Hier gibt es drei Alternativen: Entweder Sie eröffnen einen neuen Vorgang und erfassen dort die weiteren Belege oder aber Sie ändern den Steuercode für die einzelnen Positionen (Hamburger Menü im Positionsregister, Schnelländerung – Steuercodes ändern).

Bei hinterlegten Zuschlagsartikeln (im Register Belegfuß) müssen Sie beachten, dass zu diesen keine Positionsdetails aufgerufen werden können.

Trick:

Liegt kein abweichender Rechnungsempfänger vor, wird in diesem Feld im Belegkopf der Auftraggeber eingetragen. Wurde eine Besteuerung im Stamm falsch erfasst können dies zunächst in den Stammdaten korrigieren. Wechseln Sie dann im Belegkopf einmal auf einen alternativen Rechnungsempfänger und stellen diesen dann wieder auf den Auftraggeber um, erfolgt eine neue Ermittlung der Steuer.

Es empfiehlt sich diese Änderung zu protokollieren (sprechen Sie sich gegebenenfalls mit Ihrem Steuerberater ab) bzw. diese Änderung für alle Belege des Vorgangs anzupassen.

<u>Einkauf</u>: Für den Einkauf können Sie unter Grundlagen – Mandant – Einstellungen im Register Einkaufsbelege eine Einstellung vornehmen, diese noch für Folgebelege abändern zu können.

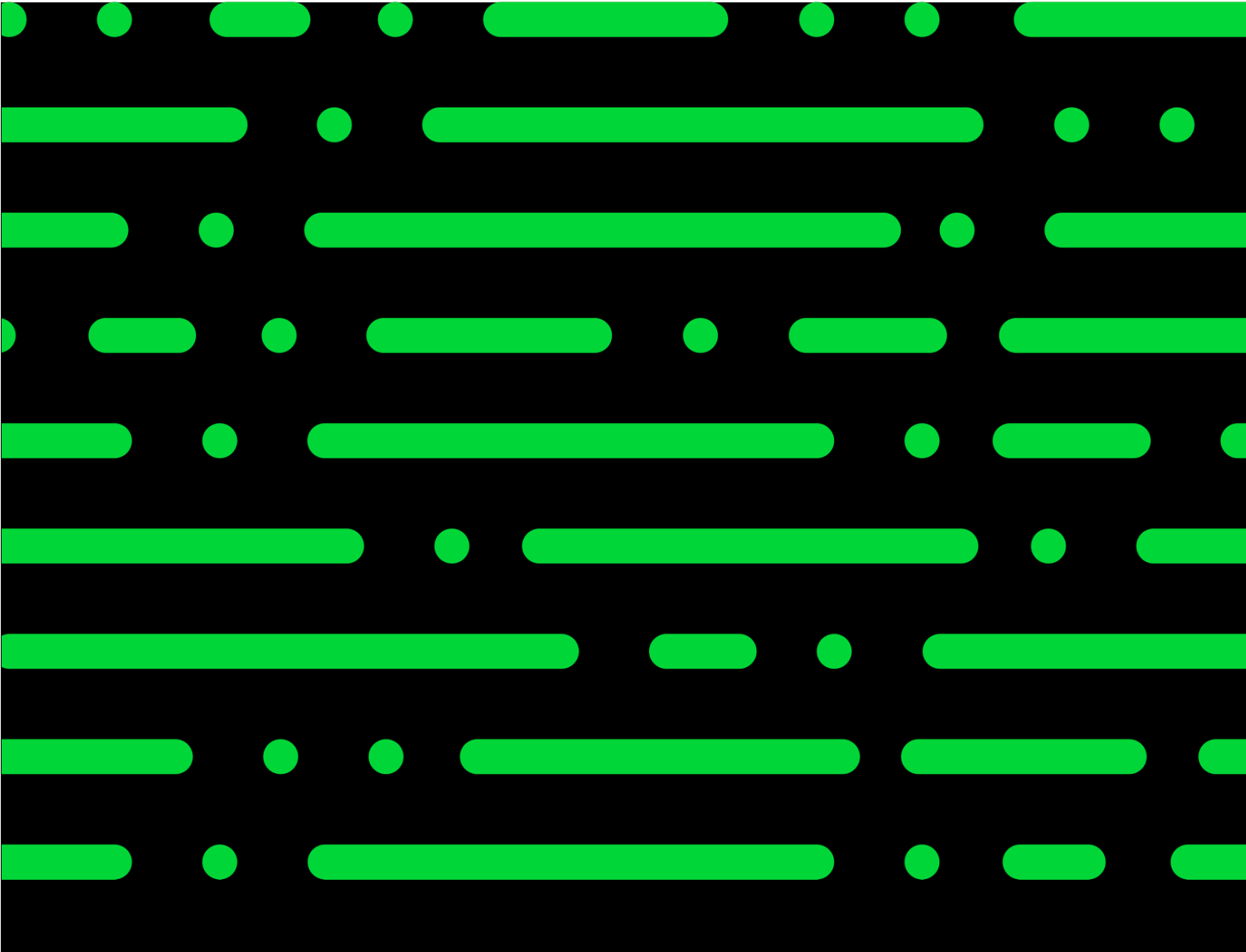

#### Sage GmbH

Franklinstraße 61 – 63 60486 Frankfurt am Main

+49 69 50007-0 info@sage.de

www.sage.com

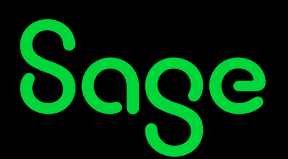

© Sage GmbH. Alle Rechte vorbehalten. Sage, dass Sage Logo sowie hier genannte Sage Produktnamen sind eingetragene Markennamen der Sage Global Services Limited bzw. ihrer Lizenzgeber. Alle anderen Markennamen sind Eigentum der jeweiligen Rechteinhaber. Technische, formale und druckgrafische Änderungen vorbehalten.